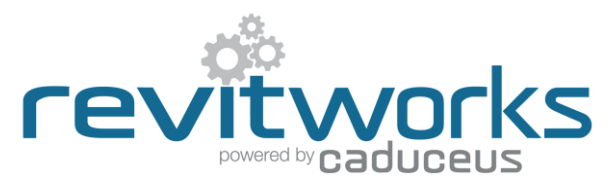

# **RevitWorks Door Factory: Clearance Diagrams**

Using clearance diagrams within the RevitWorks Door Factory.

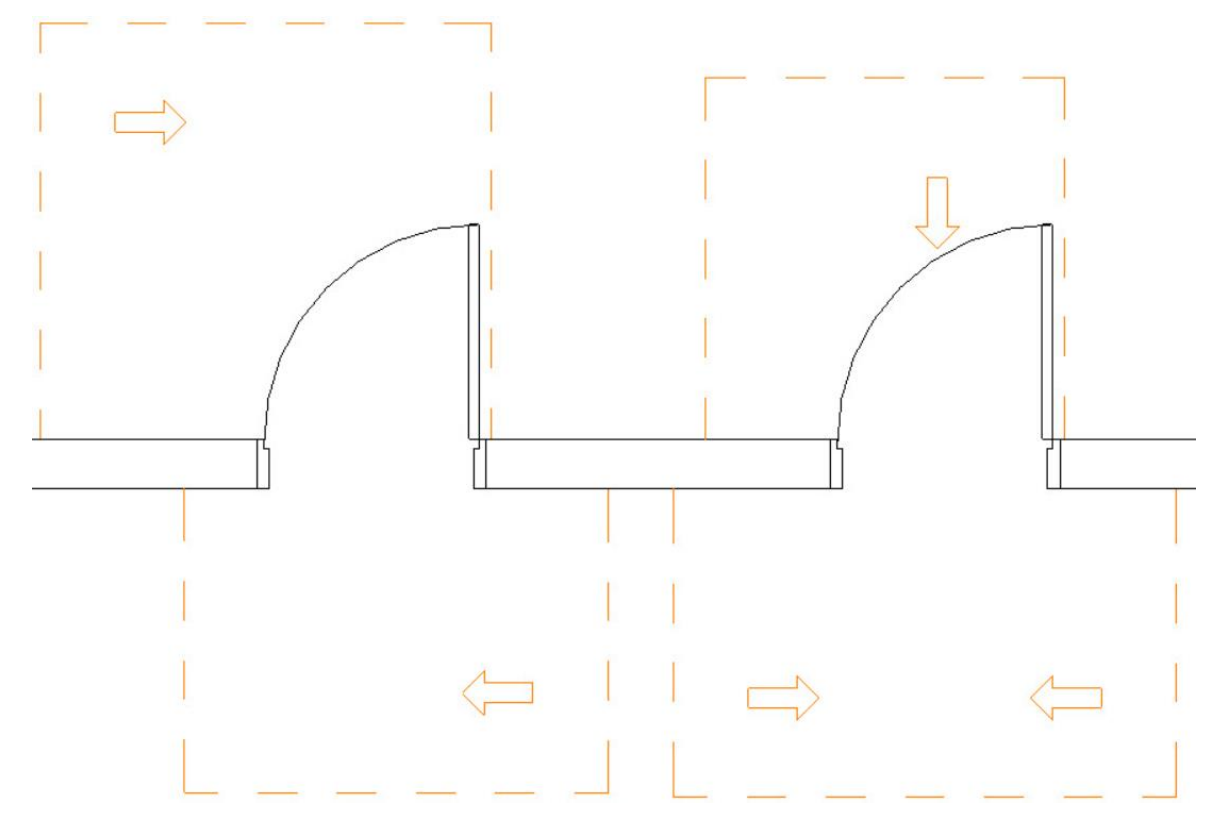

# PLEASE READ:

While we have done our best to ensure the clearance diagrams we have created follow the specified standards, RevitWorks Ltd expressly disclaims any warranty for this content.

This content is provided "As Is" without any express or implied warranty of any kind.

## Contents

| Rev | itWorks Door Factory: Clearance Diagrams      | 1 |
|-----|-----------------------------------------------|---|
| F   | PLEASE READ:                                  | 1 |
| 5   | Setting up Clearance Diagrams:                | 2 |
| ι   | Ising Clearance Diagrams within your project: | 2 |
| C   | Clearance Diagram Collateral:                 | 3 |
|     | ICC A117.1-2017                               | 3 |
|     | ADA 2010                                      | 4 |
|     | AS1428.1 (2009)                               | 5 |
|     |                                               |   |

## Setting up Clearance Diagrams:

When the Door Factory has been installed, the "Add clearance diagrams" button will be greyed out and un-tickable

| Units                                                                                |                                                                   |
|--------------------------------------------------------------------------------------|-------------------------------------------------------------------|
| <ul> <li>Metric (Millimeters)</li> <li>Imperial (Decimal Inches)</li> </ul>          |                                                                   |
| Clearance Diagrams<br>based on: -<br><u>More info here</u><br>Add clearance diagrams | Cannot tick this box until the clearance diagrams have been setup |

This happens to ensure that you select the correct Door Factory clearance diagrams to be used **before** allowing them to be added to the door. To setup, go to the Door Factory "Default Settings" and:

- 1. Click the "Allow diagrams to be added to doors" checkbox
- Ensure that the "Clearance Diagram Location" is pointing to the correct clearance diagram directory 2.

|    | Clearance Diagrams                                                                      |
|----|-----------------------------------------------------------------------------------------|
|    | Allow diagrams to be added to doors                                                     |
|    | Clearance Diagram Location                                                              |
|    | C:\ProgramData\RevitWorks\Door Factory 2022\Clearance Diagrams\American ICC A117.1-2017 |
| or | Clearance Diagram Location                                                              |
|    | C:\ProgramData\RevitWorks\Door Factory 2022\Clearance Diagrams\American ADA 2010        |
| or | Clearance Diagram Location                                                              |
|    | C:\ProgramData\RevitWorks\Door Factory 2022\Clearance Diagrams\Australian AS1428_1      |

Once this has been done, the "Add clearance diagrams" button will be tickable and the standard used will be populated

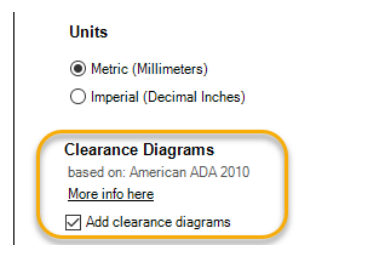

## Using Clearance Diagrams within your project:

If the "Add clearance diagrams" button is ticked as per the previous page, clearance diagrams will be added to the following doors as you make them:

Single swing Single Swing 2way **Double Swing** Double wing 2 Way Single Pivot **Double Pivot** 

Surface Slider 1+0 and 1+1Pocket Slider 1+0 and 1+1

Contained Slider 1+1 Fixed

They are accessible within the instance parameters of the "Graphics" grouping for the door used within your project as a pulldown "family-type" parameter (they default to "(none)".

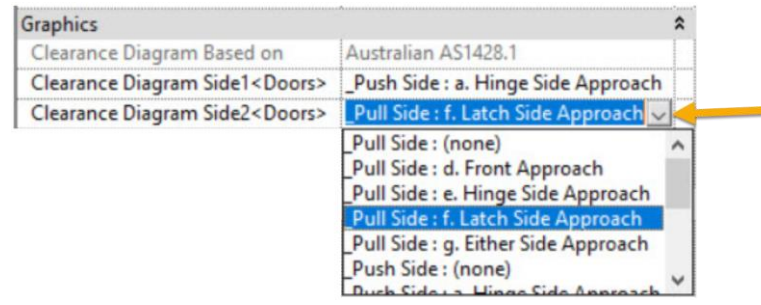

It's then up to the user to make a valid choice for both sides of the door to suit the direction of travel. Once done, they will show up as expected in plans.

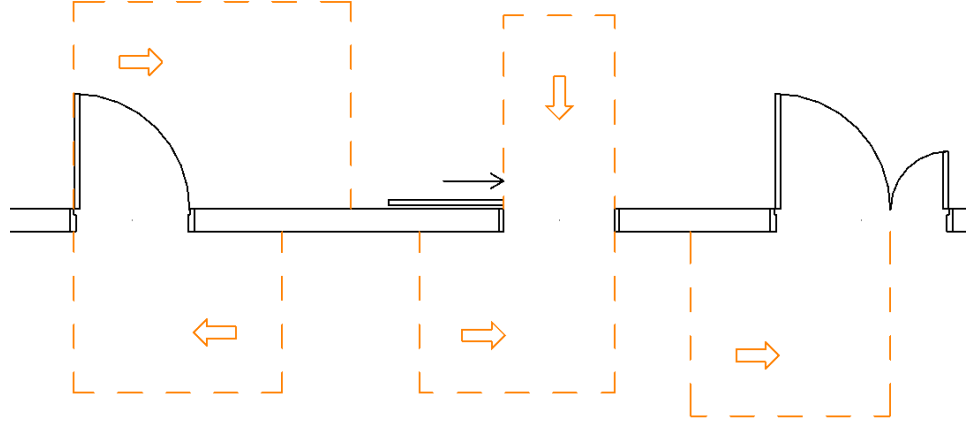

## Using "Family Type" pulldown parameters:

The way family type pull-down parameter selections work within Revit means that if there are any other door families nested in that door (which there are) and/or door families (or components) that have been "shared" and are in the project (i.e. in the family editor the "Shared" button is ticked within the properties of the door) they will also show up as selectable within these clearance diagram pull-downs: Obviously if you choose one of those items instead, they won't work – use with care.

## **Clearance Diagram Collateral:**

The following diagrams are what the RevitWorks clearance diagrams are based on.

It is up to you, the end user, to ensure they are relevant for your jurisdiction and project. This content is provided "As Is" without any express or implied warranty of any kind.

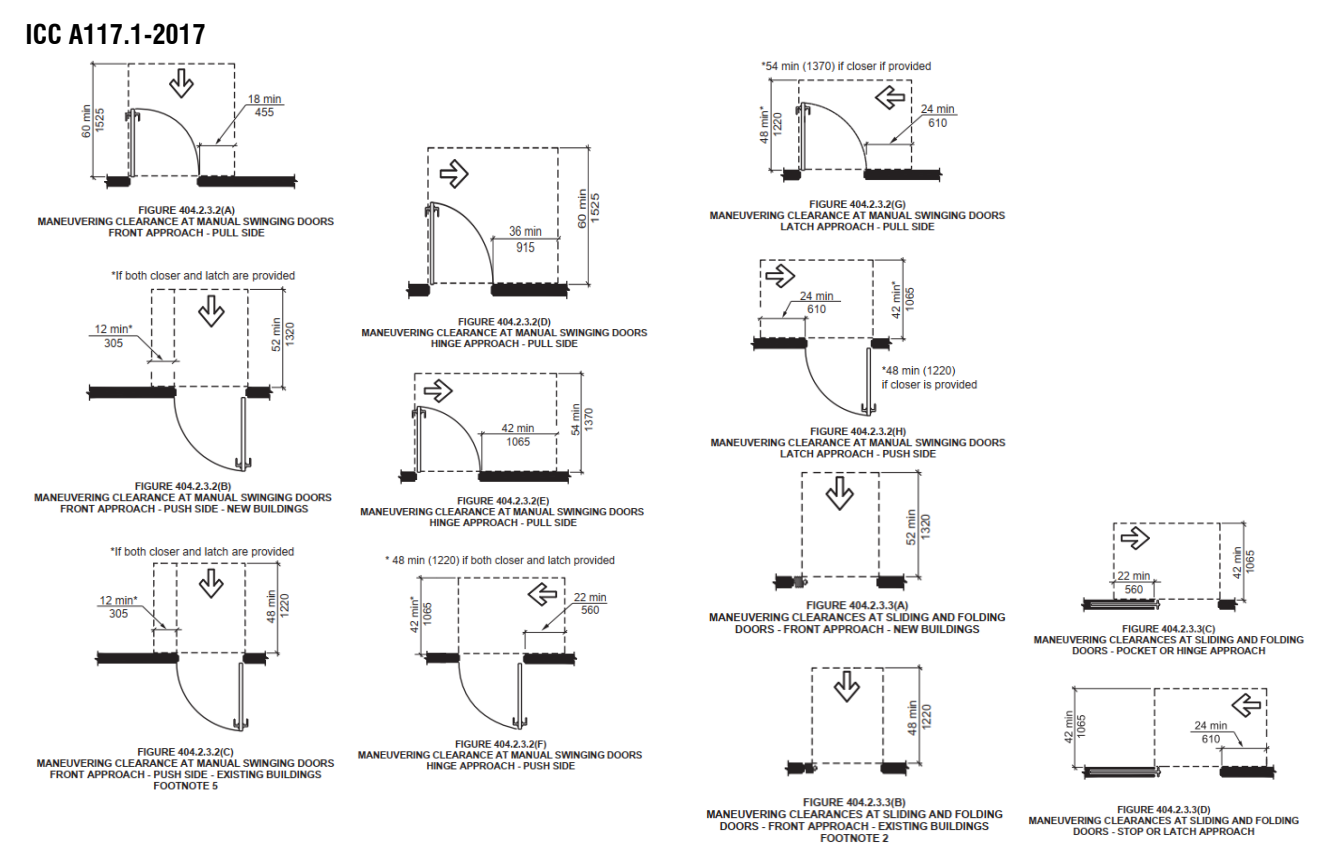

#### (continues next page)

#### ADA 2010

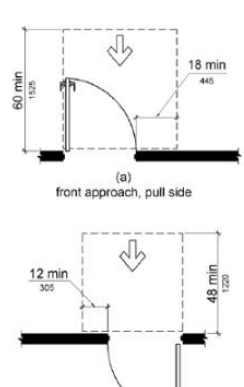

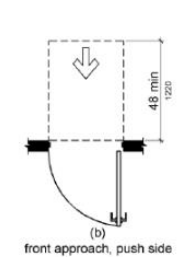

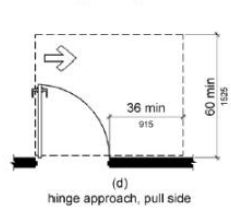

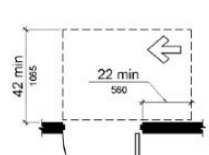

(f) hinge approach, push side

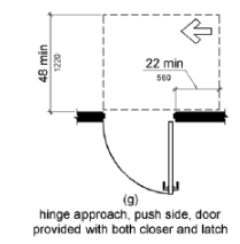

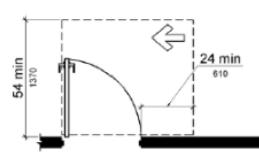

(i) latch approach, pull side, door provided with closer

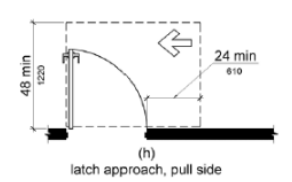

Þ 42 min 1065 24 min

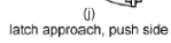

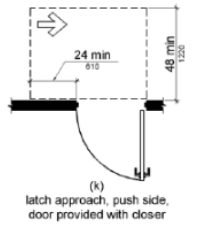

(c) front approach, push side, door provided with both closer and latch

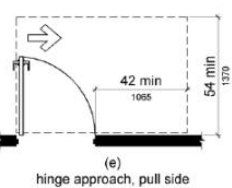

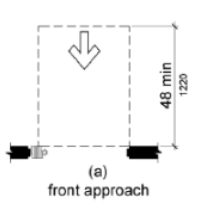

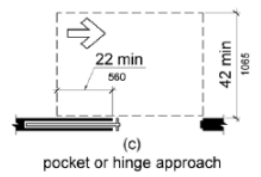

(continues next page)

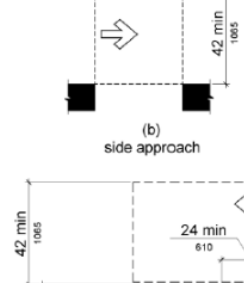

(d) stop or latch approach

Ĝ

## AS1428.1 (2009)

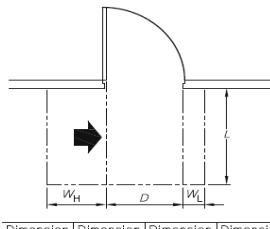

| Dimension                | Dimension | Dimension      | Dimension |  |  |  |
|--------------------------|-----------|----------------|-----------|--|--|--|
| D                        | L         | W <sub>H</sub> | WL        |  |  |  |
| 850                      | 1220      | 560            | 340       |  |  |  |
| 900                      | 1185      | 510            | 340       |  |  |  |
| 950                      | 1160      | 460            | 340       |  |  |  |
| 1000                     | 1140      | 410            | 340       |  |  |  |
| (a) Hinge-side approach. |           |                |           |  |  |  |

door opens away from user

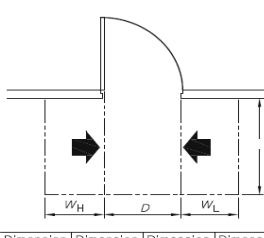

Dimensio D Dime WL W<sub>H</sub> 850 900 124C 560 510 660 660 1210 1175 1155 950 460 660 660 1000 410

(c) Either side approach, door opens away from user

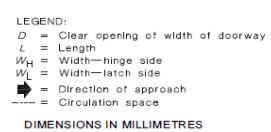

Dim

Dimension Dimensio

(d) Front approach

limen

(b) Latch-side approach

D

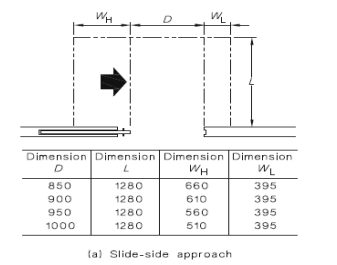

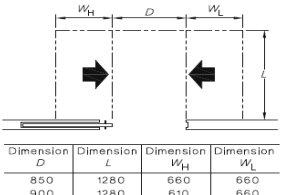

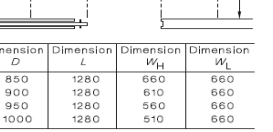

(c) Either side approach

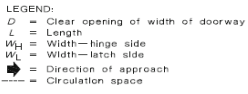

DIMENSIONS IN MILLIMETRES

#### (end of document)

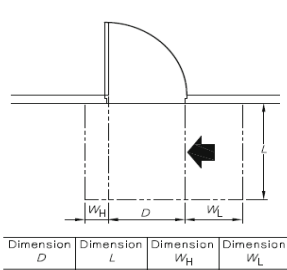

240 190 140 660 660 660 660 850 900 1240 1210 1175 1155 950 1000 90

(b) Latch-side approach, door opens away from user

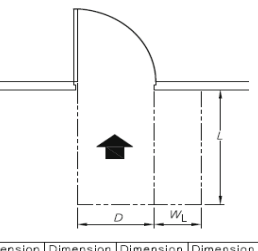

Dimensio D Dimensi W<sub>H</sub> Dimension W<sub>L</sub> 510 510 510 510 850 900 1450 0 1450 0 950 1000 1450 1450 0

(d) Front approach, door opens away from user

W

W<sub>H</sub>

000

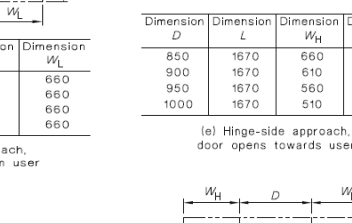

W,

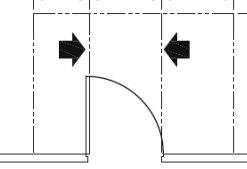

Dimension

 $W_{1}$ 

900 900 900

900

W

660 610

560

510

Dimension D imensio mension mensi W<sub>H</sub> ИĹ 850 900 950 1000 1670 1670 1670 1670 900 900 900 900 660 610 560 510

(g) Either side approach, door opens towards user

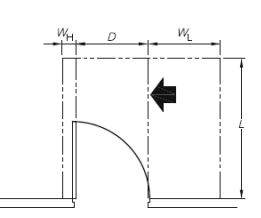

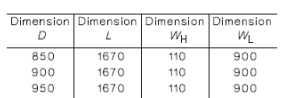

1000 1670 110 900

(f) Latch-side approach, door opens towards use

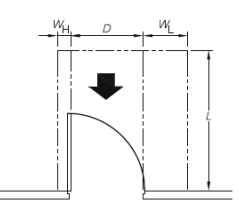

| Dimension | Dimension | Dimension | Dimension |
|-----------|-----------|-----------|-----------|
| D         | L         | И́Н       | WL        |
| 850       | 1450      | 110       | 530       |
| 900       | 1450      | 110       | 530       |
| 950       | 1450      | 110       | 530       |
| 1000      | 1450      | 110       | 530       |

(h) Front approach, door opens towards user

LEGEND: D = Clear opening of width of doorway L = Length WH = Width--Minge side WL = Width--Minde side Direction of approach ---- = Circulation space

DIMENSIONS IN MILLIMETRES